# PlayStation®4を接続する

PS4®と本機を接続してインターネットに接続します。 接続方法については、ZTEコーポレーションで独自に検証・確認を しています。記載内容についてソニー・インタラクティブエンタテ インメントへのお問い合わせはご遠慮ください。

Wi-Fi名 (SSID) とパスワード (セキュリ ティキー: WPAキーまたはWEPキー) につ いて

Wi-Fi名とパスワード (セキュリティキー) については、「Wi-Fi 名 (SSID) とパスワード (セキュリティキー) について」を参照 してください。 お買い上げ時のWi-Fi名は、「601ZTa-」または「601ZTb-」で 始まる英数字です。

Wi-Fi名やパスワード(セキュリティキー)を変更した場合は、 変更した内容でご利用ください。

本機に設定したWi-Fi名以外の表示のネットワークは、近隣から 受信した無線LAN電波です。接続しないようご注意ください。

## PlayStation®4を接続する

画面表示や手順は、無線LAN設定の暗号化方式が「WPA」で「Wi-Fi 名 (SSID A)」に接続する場合を例にして説明しています。その他 の暗号化方式の場合は、一部の操作および画面が異なります。詳し くは、PS4⊛の取扱説明書などを参照してください。

### 1

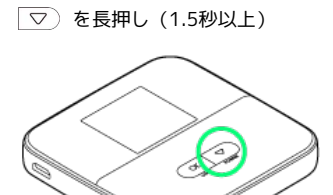

ホーム画面が表示され、無線LAN機能がONになり、自動的にインターネットに接続します。

・インターネットに接続すると、
・インターネット接続中アイ
コン)が点灯します。

## 2

PS4®のホームメニュー画面から 設定

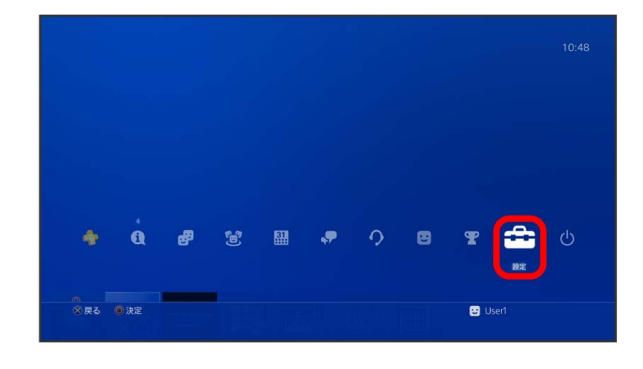

## 3

#### 【ネットワーク】 → 【インターネット接続を設定する】

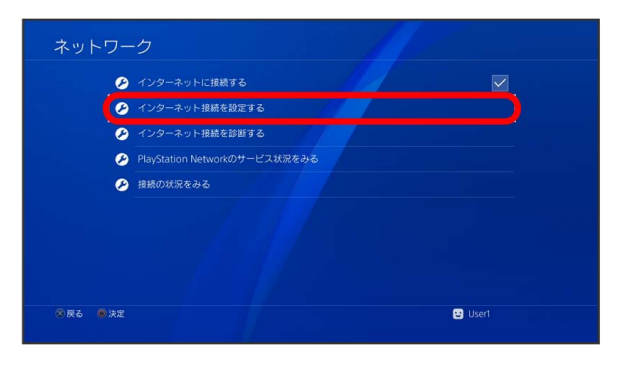

# 4

【Wi-Fiを使う】 🔿 〔かんたん〕

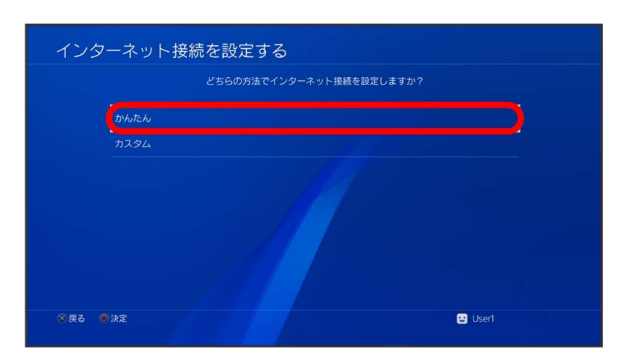

## 5

一覧画面から本機のWi-Fi名を選択 ラ 🔘 ボタンを押す

| どのWi-Fiネットワークを使いますか?                                                                                                    |            |
|----------------------------------------------------------------------------------------------------|------------|
| Administration of the second second sec | £ ,>       |
| NewsBORD                                                                                                    | <b>6</b> , |
| Manimune                                                                                                    | <b>a</b> , |
| 601ZTa-XXXXXX                                                                                                    | ê , B      |
| Technik Bellec                                                                                                    | ê ,        |
|                                                                                                    | A .>       |
|                                                                                                    | <b>6</b>   |
|                                                                                                    |            |

 ・本機のWi-Fi名が表示されていない場合は、○K または ▽ を 押して本機のスリープモードを解除してください。

## 6

● ボタンを押す → 本機のパスワード (セキュリティキー)を入
カ → 確定 → OK

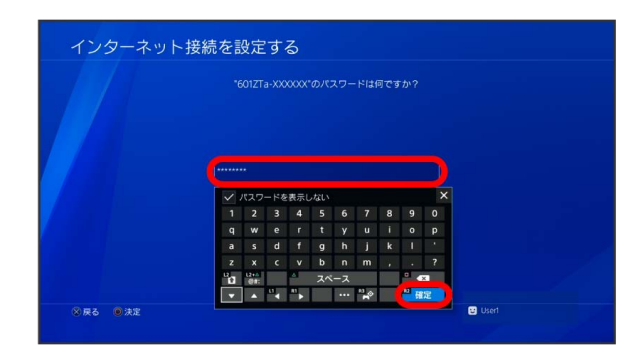

インターネット接続を診断する インターネット接続を設定する <sup>インターネットの設定を更新しました。</sup>

接続テストが始まります。テストの結果が表示されたら設定完 了です。接続に成功すると、本機のホーム画面に表示されるWi-Fi接 続台数のカウントが1つ増えます。

🙂 User1